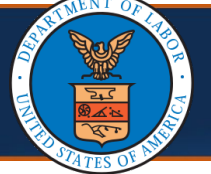

Vocational Rehabilitation Counselor or Contract Nurse Bill Submission (DFEC) (1 of 24)

# Submitting a Vocational Rehabilitation or Contract Nurse Bill

Bills submitted through the Workers' Compensation Medical Bills Processing (WCMBP) portal by the Vocational Rehabilitation Counselors or Contract Nurses are first reviewed by the Department of Labor (DOL) Rehabilitation Specialist or DOL Staff Nurses. Once the DOL Rehabilitation Specialist or DOL Staff Nurse approves a bill, it is systematically transmitted into the WCMBP bill processing system and a Transaction Control Number (TCN) is created allowing the submitted bill to go through the bill adjudication process.

If a submitted bill is rejected by the DOL Rehabilitation Specialist or DOL Staff Nurse, the rejection reason will display in the WCMBP bill processing system. Vocational Rehab Counselors and Contract Nurses will be able to re-submit the same bill after updating it.

This quick reference guide (QRG) walks through the steps for Vocational Rehabilitation Counselors or Contract Nurses to submit an initial bill and to resubmit a rejected bill for the Division of Federal Employees' Compensation (DFEC) program.

**Note:** Vocational Rehabilitation Counselors and Contract Nurses must log in to the WCMBP portal prior to this step.

1. Select the appropriate Provider ID from the **Available Provider IDs** drop-down list.

| Welcome to the WCMBP Provider Portal                                                                                  |  |
|----------------------------------------------------------------------------------------------------|--|
| <b>eCAMS</b> ™<br>HCE                                                                                                 |  |
| Select a Provider ID Number to continue to the Provider Portal:                                                       |  |
| Available Provider IDs: 020035100                                                                                     |  |
| Users can toggle between multiple OWCP Provider IDs using the Switch<br>OWCP Provider ID link on the Provider Portal. |  |

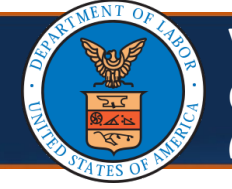

 To submit a Vocational Rehabilitation or Contract Nurse bill, select Create New Bill on the Vocational Rehabilitation or Nurse Bill List page. The Vocational Rehabilitation or Nurse Bills Submission page opens.

| 614271100 👤                 | Profile: EXT                                                                                                    | Contract Nurse                                                                                                    | Submitter 🕶                     |            |                                                                                                    |                      |
|-----------------------------|----------------------------------------------------------------------------------------------------|----------------------------------------------------------------------------------------------------|---------------------------------|------------|----------------------------------------------------------------------------------------------------|----------------------|
| > Provider Portal > Vo      | cational Rehabilitation o                                                                                                    | or Nurse Bills Li                                                                                                    | st                              |            |                                                                                                    |                      |
| Close O Create New          | Bill                                                                                                    |                                                                                                    |                                 |            |                                                                                                    |                      |
| Vocational Reh              | abilitation or Nurse                                                                                                    | e Bills List                                                                                                    |                                 |            |                                                                                                    |                      |
| Filter By :                 | ~                                                                                                    |                                                                                                    | And                             | ~          | And                                                                                                 | ~                    |
|                             |                                                                                                    |                                                                                                    |                                 |            |                                                                                                    |                      |
| Control Number<br>△▼        | Program C                                                                                                    | ase Number<br>▲▼                                                                                                    | Transaction Type                | From Date  | To Date<br>▲▼                                                                                       | Bill Type<br>▲▼      |
|                             | DFEC                                                                                                    |                                                                                                    | Initial Request                 | 07/01/2024 | 07/01/2024                                                                                          | Contract Nurse Codes |
| Select <b>D</b><br>Program  | <b>EC – Divis</b> i<br>drop-dowi                                                                                              | <b>ion of F</b><br>n list.                                                                                               | ederal Emplo                    | oyees' C   | ompensa                                                                                             | <b>tion</b> from the |
| Select <b>DF</b><br>Program | <b>EC – Divisi</b><br>drop-dowi                                                                                               | <b>ion of F</b><br>n list.                                                                                               | ederal Emplo                    | oyees' C   | ompensa                                                                                             | <b>tion</b> from the |
| Select <b>DF</b><br>Program | <b>EC – Divis</b> i<br>drop-dowi                                                                                              | <b>ion of F</b><br>n list.                                                                                               | ederal Emplo                    | oyees' C   | ompensa                                                                                             | <b>tion</b> from the |
| Select DF<br>Program        | EC – Divisi<br>drop-down                                                                                                    | ion of F<br>n list.                                                                                                    |                                 | oyees' C   | ompensat                                                                                            | <b>tion</b> from the |
| Select DF<br>Program        | EC – Divisi<br>drop-down                                                                                                    | ion of F<br>n list.<br>Sills List > Bill Sul                                                                             |                                 | oyees' C   | ompensa                                                                                             | <b>tion</b> from the |
| Select DF<br>Program        | EC – Divisi<br>drop-down                                                                                                    | ion of F<br>n list.<br>Bills List > Bill Sul                                                                             | ederal Emplo                    | oyees' C   | ompensa                                                                                             | <b>tion</b> from the |
| Select DF<br>Program        | FEC – Divisi<br>drop-down                                                                                                    | ion of F<br>n list.<br>Bills List > Bill Suf<br>Submission                                                               | ederal Emple                    | oyees' C   | Ompensat                                                                                            | tion from the        |
| Select DF<br>Program        | FEC – Divisi<br>drop-down<br>nal Rehabilitation or Nurse B<br>itation or Nurse Bills S<br>OWCP P<br>Provide                   | ion of F<br>n list.<br>Bills List > Bill Sul<br>Submission<br>Provider ID:<br>er Address:                                | ederal Emple                    | oyees' C   | Ompensa<br>Provider Name:<br>Provider Phone:                                                        | tion from the        |
| Select DF<br>Program        | FEC – Divisi<br>drop-down<br>nal Rehabilitation or Nurse B<br>itation or Nurse Bills S<br>OWCP P<br>Provide                   | ion of F<br>n list.<br>Bills List > Bill Suf<br>Submission<br>Provider ID:<br>er Address:<br>Program: DFE                | C - Division of Federal Employ: | oyees' C   | Ompensa<br>Provider Name:<br>Provider Phone:<br>Transaction Type:                                   | tion from the        |
| Select DF<br>Program        | FEC — Divisi<br>drop-down<br>nal Rehabilitation or Nurse B<br>itation or Nurse Bills S<br>OWCP P<br>Provide                   | ion of F<br>n list.<br>Bills List > Bill Sul<br>Submission<br>Provider ID:<br>er Address:<br>Program: DFEC<br>Bill Type: | C - Division of Federal Employ  | oyees' C   | Ompensa<br>Provider Name:<br>Provider Phone:<br>Transaction Type:<br>Case Number:                   | tion from the        |
| Select DF<br>Program        | FEC – Divisi<br>drop-down<br>nal Rehabilitation or Nurse B<br>itation or Nurse Bills S<br>OWCP P<br>Provide<br>Diagnosis Code | ion of F<br>n list.<br>Bills List > Bill Suf<br>Submission<br>Provider ID:<br>er Address:<br>Program: DFE<br>Bill Type:  | C - Division of Federal Employ  | oyees' C   | Ompensa<br>Provider Name:<br>Provider Phone:<br>Transaction Type:<br>Case Number:<br>Claimant Name: | tion from the        |

| Vocationa<br>Contract (<br>(3 of 24)     | al Rehabilitatio<br>Nurse Bill Subn       | n Counselor<br>hission (DFEC | or<br>)            | Qu                | ick Refer     | rence Guide                  |
|------------------------------------------|-------------------------------------------|------------------------------|--------------------|-------------------|---------------|------------------------------|
| Submitting a Voca                        | tional Rehabil                            | itation or Co                | ontract N          | lurse Bi          | П             |                              |
| 4. Select the app<br>select <b>Go</b> .  | oropriate profil                          | le from the <b>F</b>         | Profile d          | rop-dov           | vn list ai    | nd                           |
| We                                       | Icome to the Workers'                     | Compensation Me              | dical Bill Pro     | ocess Syste       | m             |                              |
|                                          | eC<br>⊢                                   | AMS<br>CE                    | тм                 |                   |               |                              |
|                                          | Select a pro                              | <b>file to use during t</b>  | his session:<br>~* | Go                |               |                              |
| 5. From the Prov<br>Rehabilitation       | /ider Portal ho<br><b>1/Nurse Bills</b> . | mepage, sel                  | ect <b>Voca</b>    | itional           | prmal l inks  | Help ( <sup>1</sup> ) Logout |
| Provider Portal                          | r r                                       | Tome. EXT Voc Kenab Subn     |                    | G Exte            |               | Help O Logout                |
|                                          |                                           |                              |                    |                   |               |                              |
| Online Services                          | C ManageAlerts                            |                              |                    |                   |               |                              |
| Bills 🗸                                  | My Reminders                              |                              |                    |                   |               | ^                            |
| Bill Inquiry                             |                                           |                              |                    |                   |               |                              |
| View Payment                             | Filter By :                               | -                            | R                  | ead Status        | ∨ <b>⊙</b> Go |                              |
| Bill Adjustment                          |                                           |                              |                    |                   | Save Filter   | Wy Filters                   |
| On-line Bills Entry                      |                                           |                              |                    |                   |               | 1                            |
| Resubmit Denied Bill                     |                                           | Alert Message                | Alert Date         | Due Date          | Read          | Attachment                   |
| Retrieve Saved Bills                     | ▲ ▼                                       | Alert wessage<br>▲▼          |                    | Lue Date          | <b>▲</b> ▼    |                              |
| manage remplates                         |                                           | No F                         | Records Found      | !                 |               |                              |
| View Accounts Receivable                 |                                           |                              |                    |                   |               |                              |
| Vocational Rehabilitation/Nurse<br>Bills | Your Recent Onlin                         | e Activities                 |                    |                   |               | ^                            |
| Fee Schedule Calculator                  | Vou have logged in with n                 | roviderlagin122122gmail Ac   | count with ID Add  | TOPE 5/ 00 9/1 93 | 12            |                              |

| Vocational Rehabilit<br>Contract Nurse Bill S<br>(4 of 24)                                                                                                    | ation Counselor or<br>Submission (DFEC)                                                             | Quick Reference Guide                                                                                                    |
|----------------------------------------------------------------------------------------------------|----------------------------------------------------------------------------------------------------|----------------------------------------------------------------------------------------------------|
| Submitting a Vocational Reh                                                                                                    | abilitation or Contract                                                                             | Nurse Bill                                                                                                    |
| 6. Select the desired option <b>Note</b> : Depending on the Propertion will be <b>Contract Nur</b> e                                                                                                    | n from the <b>Bill Type</b> dro<br>ovider Type that is logge<br><b>se Codes</b> or <b>Voc Rehab</b> | op-down list.<br>ed in, the Bill Type<br><b>Codes</b> .                                                                            |
| <ul> <li>Provider Portal &gt; Vocational Rehabilitation or Nurse Bills List &gt; Bill</li> <li>Close Submit</li> <li>Vocational Rehabilitation or Nurse Bills Submission</li> <li>OWCP Provider ID:</li> <li>Provider Address:</li> <li>Program:</li> <li>Bill Type:</li> <li>Diagnosis Code Category:</li> <li>Diagnosis Code:</li> </ul> | DFEC - Division of Federal Employ.  * Contract Nurse Codes (Do not use decimals or spaces)          | Provider Name:<br>Provider Phone:<br>Transaction Type: Initial Request<br>Case Number: * Verify<br>Claimant Name:<br>Claimant DOB: |
| 7. Enter the case number i allows the <b>Claimant Nar</b>                                                                                                    | n the <b>Case Number</b> fiel<br><b>ne</b> and <b>Claimant DOB</b> f                                | d and select <b>Verify</b> . This<br>ields to auto-populate.                                                                       |
| A > Provider Portal > Vocational Rehabilitation or Nurse Bills List > I                                                                                                    | Bill Submission                                                                                     |                                                                                                    |
| Close Submit                                                                                                    |                                                                                                    |                                                                                                    |
| Vocational Rehabilitation or Nurse Bills Submissio                                                                                                    | nc                                                                                                  |                                                                                                    |
| OWCP Provider ID:<br>Provider Address:                                                                                                    |                                                                                                    | Provider Name:                                                                                                    |
| Program                                                                                                    | DEEC Division of Enderal Employ                                                                     | Transaction Type: Initial Request                                                                                                  |
| Bill Type:                                                                                                    | Contract Nurse Codes                                                                                | Case Number:                                                                                                    |
| Diagnosis Code Category:                                                                                                    | ×                                                                                                   | Claimant Name:                                                                                                    |
| Diagnosis Code:                                                                                                    | (Do not use decimals or spaces)                                                                     | Claimant DOB:                                                                                                    |

| Vocational Rehabilitation Counsel<br>Contract Nurse Bill Submission (DF<br>(5 of 24)                                                                                                    | EC) Quick Reference Guide                                                                                                  |
|----------------------------------------------------------------------------------------------------|----------------------------------------------------------------------------------------------------|
| Submitting a Vocational Rehabilitation or                                                                                                    | Contract Nurse Bill                                                                                                    |
| <ol> <li>If needed for the bill submission, select<br/>Diagnosis Code Category drop-down l<br/>code in the Diagnosis Code field.</li> </ol>                                                                                                    | t the desired option from the ist and enter the appropriate                                                                |
| +> Provider Portal > Vocational Rehabilitation or Nurse Bills List > Bill Subm                                                                                                    | ission                                                                                                    |
| Close Submit                                                                                                    |                                                                                                    |
| Wocational Rehabilitation or Nurse Bills Submission                                                                                                    | •                                                                                                    |
| OWCP Provider ID:                                                                                                    | Provider Name:                                                                                                    |
| Provider Address:                                                                                                    | Provider Phone:                                                                                                    |
| Program: DEEC - Division of Federal Employ(                                                                                                    | Transaction Initial Request                                                                                                |
| Pill Turce Ocatrant Nurse Orden                                                                                                    | Type: Titudi Request                                                                                                    |
| Bill Type: Contract Nurse Codes                                                                                                    | Case Number:                                                                                                    |
| Category:                                                                                                    | Claimant Name:                                                                                                    |
| Diagnosis Code: 99999999 (Do not use decimals or spaces)                                                                                                    | Claimant DOB:                                                                                                    |
| 9. Select the desired option from the <b>Re</b>                                                                                                    | <b>gion</b> drop-down list.                                                                                                |
| Provider Portal > Vocational Rehabilitation or Nurse Bills List > Bill Submission     Close     Submit                                                                                                    |                                                                                                    |
| III         Vocational Rehabilitation or Nurse Bills Submission                                                                                                    |                                                                                                    |
| OWCP Provider ID:                                                                                                    | Provider Name:                                                                                                    |
| Provider Address.                                                                                                    | Provider Priorie.                                                                                                    |
| Bill Type: Contract Nurse Codes                                                                                                    | Case Number:                                                                                                    |
| Diagnosis Code Category: ICD-10-CM V                                                                                                    | Claimant Name:                                                                                                    |
| Diagnosis Code: S46011A (Do not use decimals or spaces)                                                                                                    | Claimant DOB:                                                                                                    |
| Commenter                                                                                                    | Reviewer                                                                                                    |
|                                                                                                    | Region 1 - ME, VT, NH, MA, CT, NY, NJ, RI<br>Region 10 - PR, GU                                                            |
| Rejection Reason(s):                                                                                                    | Region 2 - PA, DE, WV, OH<br>Region 3 - DC, MD, VA                                                                         |
|                                                                                                    | Region 4 - NC, SC, TN, GA, FL, AL, MS, KY, IN, AR, MO, IA, NE, KS, SD, ND, WY, MT, UT, ID, OK<br>Region 5 - MN, WI, MI, IL |
| BASIC SERVICE LINE LINE A         Mm         dd         ccyy         mm         dd         ccyy         mm         dd         ccyy         service To Date:         mm         dd         ccyy         mm         dd         ccyy         mm         dd </td <td>Region 6 - TX, CO, NM, LA<br/>Region 7 - WA, OR, NV, AZ</td> | Region 6 - TX, CO, NM, LA<br>Region 7 - WA, OR, NV, AZ                                                                     |
| Procedure Code: v * Units: *                                                                                                    | Region 8 - CA / H                                                                                                    |
| Charge Per Unit: *                                                                                                    | Kegion 9 - AK, Hi                                                                                                    |

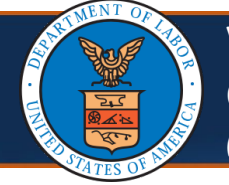

Vocational Rehabilitation Counselor or Contract Nurse Bill Submission (DFEC) (6 of 24)

**Quick Reference Guide** 

Submitting a Vocational Rehabilitation or Contract Nurse Bill

10. Select a reviewer from the **Reviewer** drop-down list.

**Note**: At the time of the initial bill submission, it is mandatory to select a reviewer from the respective drop-down list.

| Close Subm                  | nit                    |                  |                 |                      |                                          |                                  |                             |                           |
|-----------------------------|------------------------|------------------|-----------------|----------------------|------------------------------------------|----------------------------------|-----------------------------|---------------------------|
| Vocationa                   | l Rehabilitation or N  | urse Bills Sub   | mission         |                      |                                          |                                  |                             |                           |
| WCP Provider ID:            |                        |                  |                 | Provider Name:       |                                          |                                  |                             |                           |
| Provider Address:           |                        |                  | I               | Provider Phone:      |                                          |                                  |                             |                           |
| Program:                    | DFEC - Division of Fed | leral Employ: 🗸  | t.              | Transaction<br>Type: | Initial Request                          |                                  |                             |                           |
| Bill Type:                  | Contract Nurse Codes   | ×*               | t               | Case Number:         |                                          | * Verify                         |                             |                           |
| Diagnosis Code<br>Category: | ICD-10-CM              | ~                | (               | Claimant Name:       |                                          |                                  |                             |                           |
| Diagnosis Code:             | 9999999                | (Do not use deci | mals or spaces) | Claimant DOB:        |                                          |                                  |                             |                           |
| otal Bill Charges:          | \$0.00                 |                  |                 | Region:              | Region 1 - ME, VT, I                     | NH, MA, CT, NY, M                | NJ, RI                      |                           |
| Comments:                   |                        |                  |                 | Reviewer:            | Administrator, Super                     | ~)*                              |                             |                           |
| Rejection                   |                        |                  |                 |                      | Approved for Late<br>(Select this option | Submission<br>only if you have a | pproval for late submission | on from the DFEC program) |
| Reason(s):                  |                        |                  | /.              |                      |                                          |                                  |                             |                           |

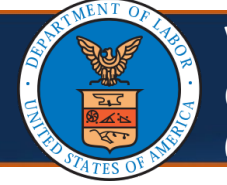

**Note:** The WCMBP System now includes an optional checkbox titled **Approved for Late Submission** located at the bottom of the **Vocational Rehabilitation or Nurse Bill List** page.

11. When DFEC has approved for a late submission, select the **Approved for Late Submission** checkbox.

**Note**: The provider can select this option for both the initial submission and a resubmission. If no approval has been granted for late submission, *do not choose* this option.

| S Close Submi               | it                    |                               |                      |                                                                                                    |
|-----------------------------|-----------------------|-------------------------------|----------------------|----------------------------------------------------------------------------------------------------|
| Wocational                  | Rehabilitation or I   | Nurse Bills Submission        |                      | •                                                                                                    |
| OWCP Provider ID:           |                       |                               | Provider Name:       | const. actions                                                                                                    |
| Provider Address:           |                       |                               | Provider Phone:      |                                                                                                    |
| Program:                    | DFEC - Division of Fe | deral Employ                  | Transactior<br>Type: | Initial Request                                                                                                    |
| Bill Type:                  | Contract Nurse Code   | s 🗸                           | Case Number:         | * Verify                                                                                                    |
| Diagnosis Code<br>Category: | ICD-10-CM             | ~                             | Claimant Name:       |                                                                                                    |
| Diagnosis Code:             | 9999999               | (Do not use decimals or space | es) Claimant DOB:    |                                                                                                    |
| Total Bill Charges:         | \$0.00                |                               | Region:              | Region 1 - ME, VT, NH, MA, CT, NY, NJ, RI                                                                                |
| Comments:                   |                       |                               | Reviewer:            | Administrator,Super                                                                                                    |
| Rejection<br>Reason(s):     |                       |                               |                      | Approved for Late Submission<br>(Select this option only if you have approval for late submission from the DFEC program) |
| Upload File:                | O Upload              |                               |                      |                                                                                                    |

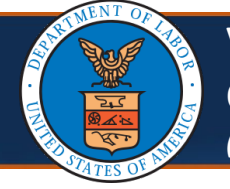

Effective 04/05/2025, the WCMBP System has been enhanced to autopopulate the **Charge Per Unit** field based on the fee schedule instead of manual entry by the Vocational Rehabilitation and Contract Nurse providers. This enhancement will ensure that the Billed Amount aligns with the fee schedule that reflects the payments to the providers.

| 12. Scroll down and er<br><b>From Date</b> and <b>Sei</b> | nter the service<br>r <b>vice To Date</b> f | e from and to date<br>ields.                                        | s into the <b>Service</b>            |
|-----------------------------------------------------------|---------------------------------------------|---------------------------------------------------------------------|--------------------------------------|
|                                                           |                                             |                                                                     |                                      |
| Total Bill<br>Charges:                                    | Region:                                     | egion 1 - ME, VT, NH, MA, CT, NY, NJ,                               | RI                                   |
| Comments:                                                 | Reviewer: A                                 | dministrator,Super 🗸 *                                              |                                      |
| Rejection<br>Reason(s):                                   | Approved<br>(Select th                      | l for Late Submission<br>is option only if you have approval for la | te submission from the DFEC program) |
| Upload File: OUpload                                      |                                             |                                                                     |                                      |
| BASIC SERVICE LINE ITEMS                                  |                                             |                                                                     |                                      |
| Service From Date:                                        |                                             | Service To Date:                                                    | *                                    |
| Procedure Code:                                           |                                             | Units:                                                              | *                                    |
| Charge Per Unit: *                                        |                                             |                                                                     |                                      |
|                                                           | • Add Service Line Item                     | ✓ Update Service Line Item                                          |                                      |
| Service<br>Line<br>No<br>From To                          | Units                                       | Charge Per Unit                                                     | Line Total                           |
| Resubmission History                                      |                                             |                                                                     | •                                    |

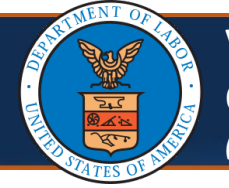

13. Select the procedure code from the **Procedure Code** drop-down list.

**Note:** If unable to select a procedure code from the options provided in the drop-down list, confirm the Bill Type and Region have been appropriately selected.

| BASI  | C SERVICE LI     | NE ITEMS    |        |                         |                   |            |
|-------|------------------|-------------|--------|-------------------------|-------------------|------------|
| Servi | ce From Date:    | 03/03/202   | 25 🗰 * | Service To Date         | 03/03/2025        | *          |
| Pro   | cedure Code:     | ~           | *      | Units                   | c                 | *          |
| Ch    | arge Per Unit:   |             | *      |                         |                   |            |
|       | 5                | NITRA       |        |                         |                   |            |
|       |                  | NPART       |        | O Add Service Line Item | Service Line Item |            |
| Line  | Service<br>Dates | NRR01       |        | Units                   | Charge Per Unit   | Line Total |
| No    | From To          | NSVR2       |        |                         |                   |            |
|       | Resubmiss        | sion Histor | у      |                         |                   | ^          |
|       |                  |             | ,      |                         |                   |            |

Table 1: Contract Nurse and Vocational Rehabilitation Counselor Procedure Codes

| Contract Nurse Codes                    | Vocational Rehabilitation Codes             |
|-----------------------------------------|---------------------------------------------|
| • NPART - FN Other Direct Expenses, NTE | VRR01 - RC Regular Report                   |
| • NITRA - FN Travel GSA Mileage Charge  | • VSVR2 - RC Site Visit Report              |
| • NRR01 - FN Regular Report             | • VR004 - RC Travel GSA Mileage Charge      |
| • NSVR2 - FN Site Visit Report          | • VR018 - RC Other Direct Expenses, NTE     |
|                                         | • VRTST – Vocational Rehabilitation Testing |
|                                         | • SVPRT – Vocational Rehabilitation Plan    |
|                                         | VRLSH - Longshore VR Cases                  |

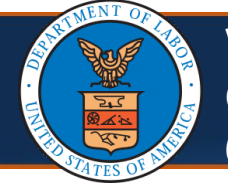

The following describes how the WCMBP System has been enhanced to:

 Auto-populate the Units field to "1" for Contract Nurse and Vocational Rehabilitation Bills submitted with Procedure Codes applicable to tier pricing.

The WCMBP System automatically populate the **Units** field with a value of "1" for bills submitted by Vocational Rehabilitation Counselors or Contract Nurses that include procedure codes relevant to tier pricing. This field will be non-editable, meaning that neither the Vocational Rehabilitation Counselor nor the Contract Nurse will have the ability to modify the units.

**Note:** The **Units** field is automatically populated using information from the service date, procedure code, and regional modifier.

14. When the procedure code is not applicable for tier pricing, enter the number of units in the **Units** field.

| ervice From Date:   | 10/23/2024   | *             | Service               | To Date: 10/23/2024   | *          |          |
|---------------------|--------------|---------------|-----------------------|-----------------------|------------|----------|
| Procedure Code:     | SVPRT V*     |               |                       | Units: 1              |            |          |
| Charge Per Unit:    | \$1,064.00 * |               |                       |                       |            |          |
|                     |              | G             | Add Service Line Item | ate Service Line Item |            |          |
| Service<br>ne Dates | oc. Code     | Units         |                       | Charge Per Unit       | Line Total |          |
| o<br>From To        |              |               |                       |                       |            |          |
| Resubmiss           | sion History |               |                       |                       |            |          |
| Cycle#              | Status       | Rejected Date | Rejected By           | Reject                | ed Reason  | Comments |
| Cycle#              | Status       | Rejected Date | Rejected By           | Reject                | ed Reason  | Comme    |

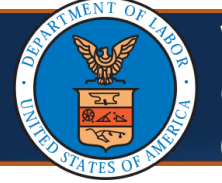

The WCMBP System streamlines the process by auto-populating the **Charge Per Unit** field in accordance with the fee schedule, thus replacing the manual entry previously performed by Vocational Rehabilitation Counselors or Contract Nurses. This process ensures that the billed amount is consistent with the fee schedule that outlines the payments due to providers. The system will determine the fee schedule amount based on the entered procedure code, region modifier, and service from date, thereby automatically populating the **Charge Per Unit** field at the line level for DFEC Vocational Rehabilitation or Contract Nurse billing.

**Note:** The **Charge Per Unit** field will not auto-populate if the fee schedule rate is not available. This should only occur with codes that do not have a fee schedule. *If this occurs with codes that have a fee schedule, contact the point of contact (POC) at DFEC for instructions*.

15. When the fee schedule rate is not available, manually enter the charge per unit in the **Charge Per Unit** field.

| SIC SERVICE LINE   | ITEMS         |               |                         |                     |                 |              |
|--------------------|---------------|---------------|-------------------------|---------------------|-----------------|--------------|
| vice From Date: 10 | 0/24/2024 🗰 * |               | Service To Date:        | 10/24/2024          | *               |              |
| rocedure Code: VI  | RTST 🗸 *      |               | Units:                  | 1                   | *               |              |
| harge Per Unit:    | *             |               |                         |                     |                 |              |
|                    |               |               | • Add Service Line Item | Vpdate Service Line | ltem            |              |
| e Service Dates    |               | Proc. Code    | Units                   |                     | Charge Per Unit | Line Total   |
| From               | То            |               |                         |                     |                 |              |
| Resubmission       | History       |               |                         |                     |                 |              |
| Cycle#             | Status        | Rejected Date | Rej                     | ected By            | Rejected Rea    | ison Comment |
|                    |               |               | No Reco                 | rds Found!          |                 |              |

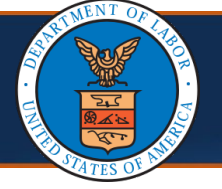

Table 2: The system has been enhanced to derive the **tier pricing** for the following Vocational Rehabilitation and Contract Nurse Procedure Codes.

| Procedure<br>Code             | Number of Days<br>Calculation                                               | Number of Days                   | Calculated Tier<br>Pricing (Initial<br>Submission) | Calculated Tier<br>Pricing<br>(Resubmission) |
|-------------------------------|-----------------------------------------------------------------------------|----------------------------------|----------------------------------------------------|----------------------------------------------|
| NRR01, NSVR2,<br>VRR01, VSVR2 | Number of Days =<br>Initial Submission Date –<br>(To Date of Service + 1)   | 0-10 calendar days               | Tier 2 Add On 10%                                  | Tier 1 Base Amount                           |
| NRR01, NSVR2,<br>VRR01, VSVR2 | Number of Days =<br>Initial Submission Date –<br>(To Date of Service + 1)   | 11-44 calendar days              | Tier 1 Base Amount                                 | Tier 1 Base Amount                           |
| NRR01, NSVR2,<br>VRR01, VSVR2 | Number of Days =<br>Initial Submission Date –<br>(To Date of Service + 1)   | 45-59 calendar days              | LD1 Reduce \$76.05                                 | LD1 Reduce \$76.05                           |
| NRR01, NSVR2,<br>VRR01, VSVR2 | Number of Days =<br>Initial Submission Date –<br>(To Date of Service + 1)   | 60-74 calendar days              | LD2 Reduce \$152.10                                | LD2 Reduce \$152.10                          |
| NRR01, NSVR2,<br>VRR01, VSVR2 | Number of Days =<br>Initial Submission Date –<br>(To Date of Service + 1)   | 75-89 calendar days              | LD3 Reduce \$228.15                                | LD3 Reduce \$228.15                          |
| NRR01, NSVR2,<br>VRR01, VSVR2 | Number of Days =<br>Initial Submission Date –<br>(To Date of Service + 1)   | Greater than 89 calendar<br>days | LD4 No payment                                     | LD4 No payment                               |
| SVPRT                         | Number of Days =<br>Initial Submission Date –<br>(From Date of Service + 1) | 0-120 calendar days              | Tier 2 Add On 10%                                  | Tier 1 Base Amount                           |
| SVPRT                         | Number of Days =<br>Initial Submission Date –<br>(From Date of Service + 1) | 121-164 calendar days            | Tier 1 Base Amount                                 | Tier 1 Base Amount                           |
| SVPRT                         | Number of Days =<br>Initial Submission Date –<br>(From Date of Service + 1) | 165-179 calendar days            | LD1 Reduce \$76.05                                 | LD1 Reduce \$76.05                           |
| SVPRT                         | Number of Days =<br>Initial Submission Date –<br>(From Date of Service + 1) | 180—194 calendar days            | LD2 Reduce \$152.10                                | LD2 Reduce \$152.10                          |
| SVPRT                         | Number of Days =<br>Initial Submission Date –<br>(From Date of Service + 1) | 195-209 calendar days            | LD3 Reduce \$228.15                                | LD3 Reduce \$228.15                          |
| SVPRT                         | Number of Days =<br>Initial Submission Date –<br>(From Date of Service + 1) | Greater that 209 calendar days   | LD4 No payment                                     | LD4 No payment                               |

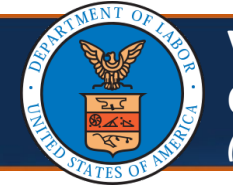

| 16.                 | Continu<br><b>Service</b>   | e in the<br><b>Line Ite</b> i | BASIC SERV<br>m.               | ICE LINE ITE            | <b>MS</b> section an       | id select Ad   | d            |
|---------------------|-----------------------------|-------------------------------|--------------------------------|-------------------------|----------------------------|----------------|--------------|
| BASI                | C SERVICE LI                | NE ITEMS                      |                                |                         |                            |                |              |
| Servi               | ce From Date:               | 10/23/2024                    | *                              |                         | Service To Date: 10/       | /23/2024 🗰 *   |              |
| Pro                 | ocedure Code:               | SVPRT ~*                      |                                |                         | Units: 1                   |                |              |
| Ch                  | arge Per Unit:              | \$1,064.00 *                  |                                |                         |                            |                |              |
|                     |                             |                               |                                | • Add Service Line Item | ✔ Update Service Line Iter | m              |              |
| Line<br>No          | Service<br>Dates<br>From To | c. Code                       | Uni                            | ts                      | Charge Per Unit            |                | Line Total   |
| <b>Not</b><br>inclu | <b>e:</b> The a<br>uding th | idded se<br>ie <b>Line T</b>  | rvice line sh<br><b>otal</b> . | iows details            | from the bill s            | ubmission      |              |
|                     |                             |                               |                                | 0                       | Add Service Line Item      | 🖉 Update Servi | ce Line Item |
| Line                | Service D                   | ates                          | Proc. Code                     | Units                   | Charge Per Unit            | Line Total     |              |
| No                  | From                        | То                            |                                |                         |                            |                |              |
|                     |                             |                               |                                |                         |                            |                |              |

The WCMBP System calculates and displays the **Line Total** (billed amount) as (Charge Per Unit x number of Units) regardless of whether Charge Per Unit autopopulates or is keyed in by the provider. This will be applicable to both initial bill submission and resubmission as follows:

- Add a new service line: The system auto-populates the Charge Per Unit and Units fields based on the procedure code, region modifier, and service from date for the new service line
- Update existing service line: If the procedure code or service from date is updated, the system recalculates and auto-populates the Charge Per Unit and Units fields based on the procedure code, region modifier, and service from date for the existing service line
- Update Region Modifier: The system recalculates the Charge Per Unit and Line Total fields for all existing lines based on the new Region Modifier selection and the corresponding line procedure code and service from date

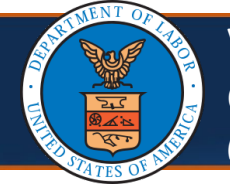

17. To upload any attachments required with the initial bill submission, select **Upload**. The **Attachment** window opens.

**Note**: In the **Attachment** window, select **Upload File** to choose the file to upload. Then select **OK** to return to the **Vocational Rehabilitation Nurse Bills Submission** page.

| Close Submit                                        |                                   |
|-----------------------------------------------------|-----------------------------------|
| Vocational Rehabilitation or Nurse Bills Submission | on                                |
| OWCP Provider ID:                                   |                                   |
| Provider Address:                                   |                                   |
| Program:                                            | DFEC - Division of Federal Employ |
| Bill Type:                                          | Contract Nurse Codes              |
| Diagnosis Code Category:                            | ✓                                 |
| Diagnosis Code:                                     | (Do not use decimals or spaces)   |
| Total Bill Charges:                                 | \$200.00                          |
| Comments:                                           |                                   |
| Rejection Reason(s):                                |                                   |
| Upload File:                                        | O Upload                          |
| III Attachment                                      | ~                                 |
| Please select the file to be uploaded:              |                                   |
| Upload File No file uploaded                        | *                                 |

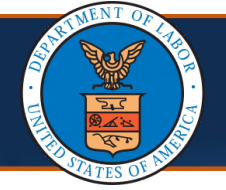

# 18. To submit the Vocational Rehabilitation or Nurse Bill, select Submit.

| <b>∦</b> > Pro | ovider Portal > Vocational Rehabilitation or Nurse Bills List > E | Bill Submission                   |                   |                                                                                                    |
|----------------|-------------------------------------------------------------------|-----------------------------------|-------------------|----------------------------------------------------------------------------------------------------|
| Close          | e Submit                                                          |                                   |                   |                                                                                                    |
|                | Vocational Rehabilitation or Nurse Bills Submissio                | n                                 |                   |                                                                                                    |
|                | OWCP Provider ID:                                                 |                                   | Provider Name:    |                                                                                                    |
|                | Provider Address:                                                 |                                   | Provider Phone:   |                                                                                                    |
|                | Program:                                                          | DFEC - Division of Federal Employ | Transaction Type: | Initial Request                                                                                                    |
|                | Bill Type:                                                        | Contract Nurse Codes 🗸 *          | Case Number:      | * Verify                                                                                                    |
|                | Diagnosis Code Category:                                          | ~                                 | Claimant Name:    |                                                                                                    |
|                | Diagnosis Code:                                                   | (Do not use decimals or spaces)   | Claimant DOB:     |                                                                                                    |
|                | Total Bill Charges:                                               | \$200.00                          | Region:           | Region 1 - ME, VT, NH, MA, CT, NY, NJ, RI                                                                                |
|                | Comments:                                                         |                                   | Reviewer:         | Administrator, Super 🗸                                                                                                   |
|                | Rejection Reason(s):                                              |                                   |                   | Approved for Late Submission<br>(Select this option only if you have approval for late submission from the DFEC program) |
|                | Upload File:                                                      | O Upload                          |                   |                                                                                                    |

Note: A window opens to confirm the submission.

19. Select **OK** to finalize the bill submission or **Cancel** to return to the bill.

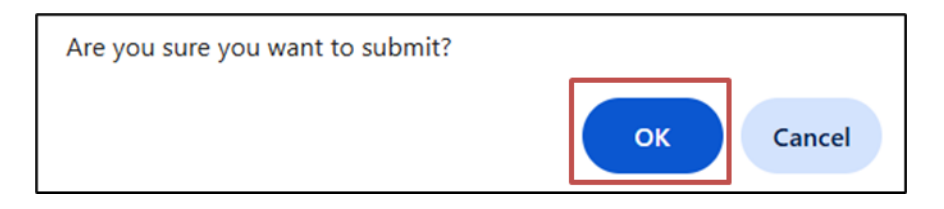

**Note**: After selecting **OK** to submit the bill, a window opens confirming the successful submission of the bill, along with the generated Control Number. Vocational Rehabilitation Counselors and Contract Nurses have the option to either select OK to create a new bill or select Cancel to go back to the **Vocational Rehabilitation or Nurse Bills List** page.

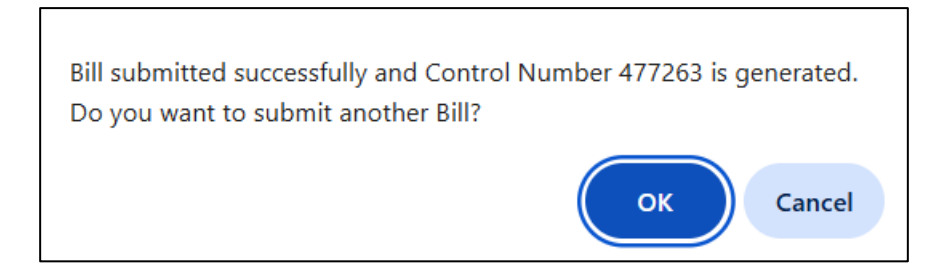

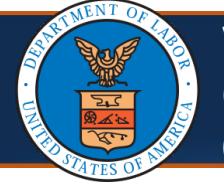

Only users with a Vocational Rehabilitation Counselor and Contract Nurse submitter profile are responsible for submitting bills related to vocational rehabilitation or nursing services. These submissions are then reviewed by DOL Vocational Rehabilitation Specialists or DOL Staff Nurses. Once a transaction is approved, the WCMBP System generates a Transaction Control Number (TCN), and the bill proceeds to the adjudication process. When a bill is rejected, the rejection reason is displayed in the system. Vocational Rehab Counselors and Contract Nurses are able to re-submit the same bill after updating it.

This quick reference guide (QRG) walks through the steps for Vocational Rehab Counselors and Contract Nurses to submit an initial bill and resubmit a rejected bill.

| Rehabilitation                         | nder P<br>Nurs | se Bills.        | nepage, sei               | ect <b>voca</b>     | tional     |            |          |         |
|----------------------------------------|----------------|------------------|---------------------------|---------------------|------------|------------|----------|---------|
|                                        |                |                  |                           |                     |            |            |          |         |
| e                                      |                | Pr               | ofile: EXT Voc Rehab Subi | mitter <del>-</del> | 📀 Exte     | rnal Links | 🕐 Help   | () Log  |
| > Provider Portal                      |                |                  |                           |                     |            |            |          |         |
| Online Services                        | 🕑 ManageA      | lerts            |                           |                     |            |            |          |         |
| Bills 🗸                                | Ⅲ My           | Reminders        |                           |                     |            |            |          |         |
| ill Inquiry                            |                |                  |                           |                     |            |            |          |         |
| iew Payment                            | Filter By :    | ~                | ·)[[                      | Re                  | ad Status  | ~ 0 G      | o ]      |         |
| ill Adjustment                         |                |                  |                           |                     |            | (De m      |          |         |
| n-line Bills Entry                     |                |                  |                           |                     |            | Save Fi    | ter Y My | Filters |
| esubmit Denied Bill                    |                |                  |                           |                     |            |            |          |         |
| etrieve Saved Bills                    |                | Alert Type       | Alert Message             | Alert Date          | Due Date   | Read       | Attach   | ment    |
| lanage Templates                       |                | <b>A V</b>       | • •                       | ▲ V                 | <b>A V</b> |            |          |         |
| reate Bills from Saved Templates       |                |                  | No                        | Records Found       |            |            |          |         |
| iew Accounts Receivable                |                |                  |                           |                     |            |            |          |         |
| ocational Rehabilitation/Nurse<br>ills | III You        | ır Recent Online | Activities                |                     |            |            |          |         |
|                                        |                |                  |                           |                     |            |            |          |         |

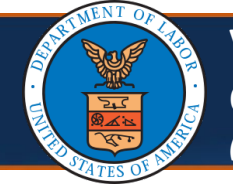

2. To search for the rejected bill the provider must resubmit, use the available search filters. The bill submitter can refer to the **Status** filter to view approved or rejected bills.

**Note**: The first filter cannot be left blank when filtering by a "Rejected" status.

| Close        | Create New Bill       |                 |            |            |                         |          |              |            |          |                |                     |           |
|--------------|-----------------------|-----------------|------------|------------|-------------------------|----------|--------------|------------|----------|----------------|---------------------|-----------|
| Voc          | ational Rehabilitatio | n or Nurse Bi   | lls List   |            |                         |          |              |            |          |                |                     |           |
| Filter By :  | ~                     |                 |            | And        | d                       | ~        | And          | ~          |          | With Sta       | atus Rejected 🗸 Pro | grams     |
| DFEC - D     |                       | Transaction     | Гуре       | ~          | <b>⊙</b> Go             |          |              |            |          | 🛞 Clear Filter | Save Filter         | Filters 🔻 |
|              | Case Number           |                 |            |            |                         |          |              |            |          |                |                     |           |
| Control      | Control Number        | Transaction     | From Date  | To Date    | Bill Type               | Status   | Submitted By | Date       | Reviewer | Last Modified  | TCN                 | Region    |
| Number<br>△▼ | Date Submitted        | Type            | ▲▼         | ▲▼         | A.                      | ▲▼       | <b>▲</b> ▼   | Submitted  | ▲▼       | Date           | ▲▼                  | A.A.      |
| 191653       | From Date             | Initial Request | 03/22/2021 | 04/18/2021 | Contract<br>Nurse Codes | Rejected |              | 05/21/2021 |          | 06/01/2021     |                     |           |
| 191654       | Owning Agency         | Initial Request | 03/20/2021 | 04/19/2021 | Contract<br>Nurse Codes | Approved |              | 05/21/2021 |          | 05/25/2021     | 120421145007339000  | 1         |
| 192453       | Reviewer              | Initial Request | 03/22/2021 | 03/31/2021 | Contract<br>Nurse Codes | Rejected |              | 06/03/2021 |          | 06/23/2021     |                     |           |
| 192454       | Submitted By<br>TCN   | Initial Request | 03/22/2021 | 03/31/2021 | Contract<br>Nurse Codes | Rejected |              | 06/03/2021 |          | 06/23/2021     |                     |           |
|              | To Date               | Initial Desugat | 02/22/2024 | 02/24/2024 | Contract                | Dejected |              | 06/02/2024 |          | 00/22/2024     |                     |           |

# 3. Select the **Control Number** link for the rejected bill that needs resubmission.

| Close                                         | Create New      | Bill                  |                           |            |               |                                    |               |                        |                          |                 |                              |             |          |
|-----------------------------------------------|-----------------|-----------------------|---------------------------|------------|---------------|------------------------------------|---------------|------------------------|--------------------------|-----------------|------------------------------|-------------|----------|
| Vocational Rehabilitation or Nurse Bills List |                 |                       |                           |            |               |                                    |               |                        |                          |                 |                              |             |          |
| Filter By                                     |                 | ~                     |                           |            | And           | ~                                  |               | And                    | ~                        |                 | With Status                  | ✓ Progr     | rams     |
| DFEC - I                                      | Division of Fed | eral Emp 🗸            | Transaction Typ           | e          | ~ (           | Go                                 |               |                        |                          |                 | Clear Filter                 | Save Filter | <b>T</b> |
| Contro<br>Numbe<br>∆▼                         | Program<br>r ▲▼ | Case<br>Number<br>▲ ▼ | Transaction<br>Type<br>▲▼ | From Date  | To Date<br>▲▼ | Bill Type<br>▲▼                    | Status<br>▲ ▼ | Submitted By<br>▲▼     | Date<br>Submitted<br>▲ ▼ | Reviewer<br>▲ ▼ | Last Modified<br>Date<br>▲ ▼ | TCN<br>▲▼   |          |
| 472164                                        | DFEC            |                       | Initial Request           | 10/02/2024 | 10/02/2024    | Vocational<br>Rehabilitation Codes | Approved      | providerlogin123123gma | iil 11/01/2024           | Aller Same      | 11/03/2024                   |             |          |
| 472263                                        | DFEC            |                       | Initial Request           | 10/01/2024 | 10/01/2024    | Vocational<br>Rehabilitation Codes | Rejected      | providerlogin123123gma | il 11/04/2024            | 10.000          | 03/05/2025                   |             |          |
| 472264                                        | DFEC            |                       | Resubmission              | 10/02/2024 | 10/02/2024    | Vocational<br>Rehabilitation Codes | Approved      | providerlogin123123gma | il 11/04/2024            | All states      | 11/04/2024                   |             |          |
| 472363                                        | DFEC            |                       | Resubmission              | 10/03/2024 | 10/04/2024    | Vocational<br>Rehabilitation Codes | Approved      | providerlogin123123gma | il 11/04/2024            | aller, itera    | 11/04/2024                   |             |          |

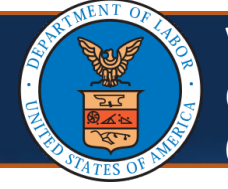

| rovider Portal                                                                                                    | > Vocational Rehabilitation or Nurse Bills List > Bill Subn                                                                                                    | mission              |                                                                                                    |   |
|----------------------------------------------------------------------------------------------------|----------------------------------------------------------------------------------------------------|----------------------|----------------------------------------------------------------------------------------------------|---|
| Close Ø Resub                                                                                                    | mit<br>Control Number: 191653                                                                                                    |                      | Status: Rejected                                                                                                    |   |
| Wocational                                                                                                    | Rehabilitation or Nurse Bills Submission                                                                                                    |                      |                                                                                                    | ^ |
| OWCP Provider ID:                                                                                                    | 10000                                                                                                    | Provider Name:       | Philippine and the Residence of                                                                                                    |   |
| Provider Address:                                                                                                    | AND A REAL POINT AND AND A REAL PROPERTY.                                                                                                    | Provider Phone:      |                                                                                                    |   |
| Program:                                                                                                    | DFEC - Division of Federal Employe 🗸                                                                                                    | Transaction<br>Type: | Initial Request                                                                                                    |   |
| Bill Type:                                                                                                    | Contract Nurse Codes                                                                                                    | Case Number:         | * Verify                                                                                                    |   |
| Diagnosis Code<br>Category:                                                                                                    | ICD-10-CM                                                                                                    | Claimant Name:       | Constant of Constant of Constant                                                                                                    |   |
| Diagnosis Code:                                                                                                    | 99999 (Do not use decimals or spaces)                                                                                                    | Claimant DOB:        | and the second second sec |   |
| Total Bill Charges:                                                                                                    | \$337.16                                                                                                    | Region:              | ×                                                                                                    | ~ |
| Comments:                                                                                                    |                                                                                                    | Reviewer:            | *                                                                                                    |   |
| Rejection<br>Reason(s):                                                                                                    | Incorrect date of service                                                                                                    |                      | Approved for Late Submission<br>(Select this option only if you have approval for late submission from the DFEC program)                                                                                                    |   |
|                                                                                                    |                                                                                                    |                      |                                                                                                    |   |
| rejectio                                                                                                    | n reasons display ir                                                                                                    | n the <b>R</b>       | ejection Reason(s) field.                                                                                                    | _ |
| rejectio                                                                                                    | • Upload<br>n reasons display ir<br>onal Rehabilitation or Nurse Bills List > Bill Subr                                                                                                    | n the <b>R</b>       | ejection Reason(s) field.                                                                                                    |   |
| rejectio                                                                                                    | onal Rehabilitation or Nurse Bills List  bill Subr<br>Control Number:                                                                                                    | n the <b>R</b>       | Rejection Reason(s) field.                                                                                                    |   |
| ider Portal > Vocati<br>Resubmit<br>ocational Rehab                                                                                                    | O Upload      n reasons display ir      onal Rehabilitation or Nurse Bills List > Bill Subr          Control Number:      ilitation or Nurse Bills Submission                                                                                                    | n the <b>R</b>       | ejection Reason(s) field.                                                                                                    |   |
| ider Portal > Vocati<br>@ Resubmit<br>Occational Rehab<br>OWCP Provider                                                                                                    | O Upload  N reasons display in  nal Rehabilitation or Nurse Bills List > Bill Subr  Control Number:  ilitation or Nurse Bills Submission ID:                                                                                                    | n the <b>R</b>       | Rejection Reason(s) field.<br>Status: Rejected                                                                                                    |   |
| ider Portal > Vocati<br>@ Resubmit<br>OWCP Provider<br>Provider Addre                                                                                                    | O Upload  n reasons display ir  onal Rehabilitation or Nurse Bills List > Bill Subr  Control Number:  ilitation or Nurse Bills Submission  ID:  SS:                                                                                                    | n the <b>R</b>       | Rejection Reason(s) field.<br>Status: Rejected<br>Provider Name: Rehab counselor - FECA new vendor<br>Provider Phone:                                                                                                    |   |
| ider Portal > Vocati<br>@ Resubmit<br>Ocational Rehab<br>OWCP Provider<br>Provider Addre<br>Progra                                                                                                    | O Upload  In reasons display in  onal Rehabilitation or Nurse Bills List > Bill Subi  Control Number:  Ilitation or Nurse Bills Submission ID:  ss: Im: DFEC - Division of Federal Employ: >*                                                                                                    | n the <b>R</b>       | Rejection Reason(s) field.         Status: Rejected         Provider Name: Rehab counselor - FECA new vendor         Provider Phone:         Transaction Type: Initial Request                                                                                                    |   |
| ider Portal > Vocati<br>@ Resubmit<br>Ocational Rehab<br>OWCP Provider<br>Provider Addre<br>Progra<br>Bill Ty                                                                                               | O Upload      N reasons display ir      onal Rehabilitation or Nurse Bills List > Bill Subr          Control Number:      ilitation or Nurse Bills Submission      ID:      ss:      m: DFEC - Division of Federal Employ: ▽* pe: Vocational Rehabilitation Codes ▽*                                                                                                    | n the <b>R</b>       | Rejection Reason(s) field.   Status: Rejected   Provider Name: Rehab counselor - FECA new vendor   Provider Phone:   Transaction Type: Initial Request   Case Number:                                                                                                    |   |
| ider Portal > Vocati<br>@ Resubmit<br>OWCP Provider<br>Provider Addre<br>Progra<br>Bill Ty<br>agnosis Code Catego                                                                                           | O Upload In reasons display in a state of the second state of the second st | n the <b>R</b>       | Rejection Reason(s) field.   Status: Rejected   Provider Name: Rehab counselor - FECA new vendor   Provider Phone:   Transaction Type: Initial Request   Case Number: * Verify   Claimant Name: *                                                                                                    |   |
| Upload File:<br>rejectio<br>ider Portal > Vocati<br>@ Resubmit<br>ocational Rehab<br>OWCP Provider<br>Provider Addre<br>Progra<br>Bill Ty<br>gnosis Code Catego<br>Diagnosis Cod                            | O Upload      n reasons display ir      onal Rehabilitation or Nurse Bills List → Bill Subr          Control Number:      ilitation or Nurse Bills Submission      ID:      ss:      m: DFEC - Division of Federal Employ: ✓*      pe: Vocational Rehabilitation Codes ✓*      iry: ICD-10-CM ✓      de: S46011A (Do not use decima                                                                                                    | n the R<br>mission   | Rejection Reason(s) field.   Status: Rejected   Provider Name: Rehab counselor - FECA new vendor   Provider Phone:   Transaction Type: Initial Request   Case Number:   * Verify   Claimant Name:   Claimant DOB:                                                                                                    |   |
| Upload File:<br>rejectio<br>ider Portal > Vocati<br>@ Resubmit<br>Ocational Rehab<br>OWCP Provider<br>Provider Addre<br>Progra<br>Bill Ty<br>gnosis Code Catego<br>Diagnosis Co<br>Total Bill Charg         | upload n reasons display ir onal Rehabilitation or Nurse Bills List > Bill Subrice Control Number: ilitation or Nurse Bills Submission ID: ss: um: DFEC - Division of Federal Employ:  * pe: Vocational Rehabilitation Codes  * ry: ICD-10-CM  de: S46011A (Do not use decimates: \$1000.00                                                                                                    | n the R<br>mission   | Rejection Reason(s) field.   Status: Rejected   Provider Name:   Provider Phone:   Transaction Type:   Initial Request   Case Number:   Image:   Claimant Name:   Claimant DOB:   Region:   *                                                                                                    |   |
| Upload File:<br>rejectio<br>ider Portal > Vocati<br>Resubmit<br>OCATIONAL Rehab<br>OWCP Provider<br>Provider Addre<br>Progra<br>Bill Ty<br>gnosis Code Catego<br>Diagnosis Co<br>Total Bill Charg<br>Commer | Upload      n reasons display ir      onal Rehabilitation or Nurse Bills List > Bill Subr          Control Number:      ilitation or Nurse Bills Submission  ID:      ss:      II:      DFEC - Division of Federal Employ:      **      pe: Vocational Rehabilitation Codes      **      ry: ICD-10-CM      de: \$46011A     (Do not use decimates: \$1000.00      Its:                                                                                                    | n the R<br>mission   | Region:     Region:                                                                                                    |   |

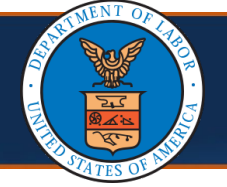

Resubmission history is available in the **Resubmission History** section at the bottom of the page.

| Line | Service Da | ates        | Proc. Code | Uni           | ts          | Charge Per Unit       | Line Total |          |
|------|------------|-------------|------------|---------------|-------------|-----------------------|------------|----------|
| No   | From       | То          |            |               |             |                       |            |          |
| 1    | 10/01/2024 | 10/01/2024  | NRR01      | 1             |             | \$ 120.00             | \$ 120.00  |          |
| 2    | 11/04/2024 | 11/04/2024  | NSVR2      | 12            |             | \$ 12.00              | \$ 144.00  |          |
|      | Resubmi    | ssion Histo | ory        |               |             |                       |            | ^        |
|      | Cycle#     | Statu       | ıs         | Rejected Date | Rejected By | Rejected              | l Reason   | Comments |
| 1    |            | Rejected    | 11/04      | 4/2024        | jafferys    | Incorrect report type |            | (        |

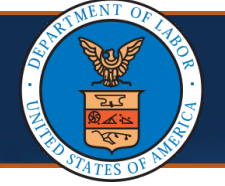

4. On the **Vocational Rehabilitation or Nurse Bills Submission** page, select the desired option from the **Region** drop-down list.

**Note:** If the region modifier is changed at resubmission, the system recalculates the charge per unit and line total for all existing lines based on the new region modifier selection and corresponding procedure code and service from date lines.

| Close | <b>O</b> Resubmit                                                                                                    |                                                                                                    |                                                         |                             |                                        |
|-------|----------------------------------------------------------------------------------------------------|----------------------------------------------------------------------------------------------------|---------------------------------------------------------|-----------------------------|----------------------------------------|
|       |                                                                                                    | (                                                                                                    | Control Number:                                         |                             | Status: Rejected                       |
| = V   |                                                                                                    | ition or Nurse Bills                                                                                                    | Submission                                              | Provider Name:              | Pahab counselor EECA new vendor        |
|       | Brovider Address:                                                                                                    |                                                                                                    |                                                         | Provider Phone:             |                                        |
|       | Piovidei Address.                                                                                                    |                                                                                                    |                                                         | Flovider Flione.            |                                        |
|       | Program:                                                                                                    | DFEC - Division of Fe                                                                                                    | ederal Employ, 🗸 *                                      | Transaction Type:           | Initial Request                        |
|       | Bill Type:                                                                                                    | Vocational Rehabilitat                                                                                                    | tion Codes v*                                           | Case Number:                | * Verify                               |
| Dia   | gnosis Code Category:                                                                                                    | ICD-10-CM                                                                                                    | ~                                                       | Claimant Name:              | CHARACTER RECORDS                      |
|       | Diagnosis Code:                                                                                                    | S46011A                                                                                                    | (Do not use decimals or spaces)                         | Claimant DOB:               | 12/00/000                              |
|       | Total Bill Charges:                                                                                                    | \$1000.00                                                                                                    |                                                         | Region:                     | Region 10 - PR, GU                     |
|       |                                                                                                    |                                                                                                    |                                                         |                             |                                        |
|       | O - mar - to                                                                                                    |                                                                                                    |                                                         | Daviana                     | *                                      |
|       | Comments:                                                                                                    |                                                                                                    | li di                                                   | Reviewer:                   | *                                      |
| r     | Comments:                                                                                                    | R GU                                                                                                    | ß                                                       | Reviewer:                   | *                                      |
|       | Comments:<br>Region 10 - F                                                                                                    | PR, GU                                                                                                    |                                                         | Reviewer:                   | *                                      |
|       | Comments:<br>Region 10 - F                                                                                                    | PR, GU                                                                                                    |                                                         | Reviewer:                   | *                                      |
|       | Comments:<br>Region 10 - F<br>Region 1 - Mi                                                                                                    | PR, GU<br>E, VT, NH, MA                                                                                                    | A, CT, NY, NJ, RI                                       | Reviewer:                   | · · · · · · · · · · · · · · · · · · ·  |
|       | Comments:<br>Region 10 - F<br>Region 1 - Mi<br>Region 10 - F                                                                                                    | PR, GU<br>E, VT, NH, MA<br>PR, GU                                                                                                   | A, CT, NY, NJ, RI                                       | Reviewer:                   | :*                                     |
|       | Comments:<br>Region 10 - F<br>Region 1 - MI<br>Region 10 - F<br>Region 2 - PA                                                                                                    | PR, GU<br>E, VT, NH, MA<br>PR, GU<br>A, DE, WV, OF                                                                                  | A, CT, NY, NJ, RI                                       | Reviewer:                   | *                                      |
|       | Comments:<br>Region 10 - F<br>Region 1 - M<br>Region 10 - F<br>Region 2 - PA<br>Region 3 - DO                                                                                       | PR, GU<br>E, VT, NH, MA<br>PR, GU<br>A, DE, WV, OF<br>C, MD, VA                                                                     | A, CT, NY, NJ, RI<br>H                                  | Reviewer:                   |                                        |
|       | Comments:<br>Region 10 - F<br>Region 1 - Mi<br>Region 10 - F<br>Region 2 - PA<br>Region 3 - DO<br>Region 4 - NO                                                                     | PR, GU<br>E, VT, NH, MA<br>PR, GU<br>A, DE, WV, OF<br>C, MD, VA<br>C, SC, TN, GA                                                    | A, CT, NY, NJ, RI<br>H<br>A, FL, AL, MS, KY, IN, A      | Reviewer:                   | E, KS, SD, ND, WY, MT, UT, ID, OK      |
|       | Comments:<br>Region 10 - F<br>Region 1 - Mi<br>Region 10 - F<br>Region 2 - PA<br>Region 3 - DO<br>Region 4 - NO<br>Region 5 - Mi                                                    | PR, GU<br>E, VT, NH, MA<br>PR, GU<br>A, DE, WV, OF<br>C, MD, VA<br>C, SC, TN, GA<br>N, WI, MI, IL                                   | 4, CT, NY, NJ, RI<br>H<br>A, FL, AL, MS, KY, IN, A      | Reviewer:<br>NR, MO, IA, NE | E, KS, SD, ND, WY, MT, UT, ID, OK      |
|       | Comments:<br>Region 10 - F<br>Region 1 - Mi<br>Region 10 - F<br>Region 2 - FA<br>Region 3 - DO<br>Region 4 - NO<br>Region 5 - Mi<br>Region 6 - T                                    | PR, GU<br>E, VT, NH, MA<br>PR, GU<br>A, DE, WV, OF<br>C, MD, VA<br>C, SC, TN, GA<br>N, WI, MI, IL<br>K, CO, NM, LA                  | A, CT, NY, NJ, RI<br>H<br>A, FL, AL, MS, KY, IN, A      | Reviewer:                   | *<br>E, KS, SD, ND, WY, MT, UT, ID, OK |
|       | Comments:<br>Region 10 - F<br>Region 1 - Mi<br>Region 10 - F<br>Region 2 - FA<br>Region 3 - DO<br>Region 4 - NO<br>Region 5 - Mi<br>Region 6 - T><br>Region 7 - W                   | PR, GU<br>E, VT, NH, MA<br>PR, GU<br>A, DE, WV, OF<br>C, MD, VA<br>C, SC, TN, GA<br>N, WI, MI, IL<br>K, CO, NM, LA<br>A, OR, NV, A2 | A, CT, NY, NJ, RI<br>H<br>A, FL, AL, MS, KY, IN, A<br>A | Reviewer:                   | *<br>E, KS, SD, ND, WY, MT, UT, ID, OK |
|       | Comments:<br>Region 10 - F<br>Region 1 - Mi<br>Region 10 - F<br>Region 2 - PA<br>Region 3 - DO<br>Region 4 - NO<br>Region 5 - Mi<br>Region 6 - T><br>Region 7 - Wi<br>Region 8 - CA | PR, GU<br>E, VT, NH, MA<br>PR, GU<br>A, DE, WV, OF<br>C, MD, VA<br>C, SC, TN, GA<br>N, WI, MI, IL<br>K, CO, NM, LA<br>A, OR, NV, A2 | A, CT, NY, NJ, RI<br>H<br>A, FL, AL, MS, KY, IN, A<br>A | Reviewer:                   | E, KS, SD, ND, WY, MT, UT, ID, OK      |

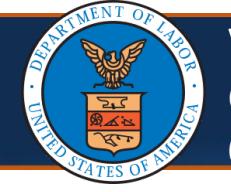

5. On the Vocational Rehabilitation or Nurse Bills Submission page, select the desired option from Reviewer drop-down list.

**Note:** At the time of the bill resubmission, it is mandatory to select a reviewer from the respective drop-down list.

| Provi  | der Portal > Vocational | Rehabilitation or Nurse                 | e Bills List ➤ Bill Submission |                              |                                                              |
|--------|-------------------------|-----------------------------------------|--------------------------------|------------------------------|--------------------------------------------------------------|
| Close  | Resubmit                |                                         | Control Number:                |                              | Status: Rejected                                             |
| III Vo | ocational Rehabilita    | tion or Nurse Bills                     | Submission                     |                              |                                                              |
|        | OWCP Provider ID:       | 100000000000000000000000000000000000000 |                                | Provider Name:               | Rehab counselor - FECA new vendor                            |
|        | Provider Address:       | (Bell 1) (6 B) (6 P)                    |                                | Provider Phone:              | 0.07986000                                                   |
|        | Program:                | DFEC - Division of Fe                   | ederal Employ                  | Transaction Type:            | Initial Request                                              |
|        | Bill Type:              | Vocational Rehabilitat                  | tion Codes 🗸 *                 | Case Number:                 | * Verify                                                     |
| Diaç   | gnosis Code Category:   | ICD-10-CM                               | ~                              | Claimant Name:               | OPTING RECORD                                                |
|        | Diagnosis Code:         | S46011A                                 | (Do not use decimals or space  | es) Claimant DOB:            | 12100100                                                     |
|        | Total Bill Charges:     | \$1000.00                               |                                | Region:                      | Region 10 - PR, GU                                           |
|        | Comments:               |                                         |                                | Reviewer:                    | *                                                            |
|        | Rejection Reason(s):    | Incorrect date of servio                | ;e                             | Approved for (Select this op | Late Submission<br>tion only if you have approval for late s |
|        | Upload File:            | O Upload                                |                                |                              |                                                              |
|        |                         |                                         |                                |                              |                                                              |

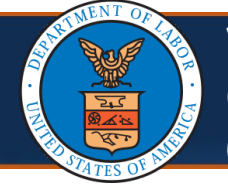

6. To upload any new attachments required with the resubmission, select **Upload**.

**Note:** Only the latest attachment will remain active when the bill is resubmitted. *Previous attachments will be removed*.

**Note:** The provider must contact their DFEC point of contact (POC) if unsure how to resolve the issues stated in the rejection reasons.

| se 🖉 Resubmit            |                                                                                                    | Control Number:   |              |                                     | Status: Rejected                                   |
|--------------------------|----------------------------------------------------------------------------------------------------|-------------------|--------------|-------------------------------------|----------------------------------------------------|
| Vocational Rehabilita    | ation or Nurse Bills Su                                                                                        | Ibmission         |              |                                     |                                                    |
| OWCP Provider ID:        | The second second second second second second second second second second second second second second second s |                   |              | Provider Name:                      | Rehab counselor - FECA new v                       |
| Provider Address:        | 100 1.10 B.0 175 F                                                                                             |                   |              | Provider Phone:                     |                                                    |
| Program:                 | DFEC - Division of Federa                                                                                      | al Employ 🗸 *     |              | Transaction Type:                   | initial Request                                    |
| Bill Type:               | Vocational Rehabilitation                                                                                      | Codes 🗸 *         |              | Case Number:                        | * • •                                              |
| Diagnosis Code Category: | ICD-10-CM                                                                                                    | ~                 |              | Claimant Name:                      |                                                    |
| Diagnosis Code:          | S46011A (C                                                                                                    | o not use decimal | s or spaces) | Claimant DOB:                       |                                                    |
| Total Bill Charges:      | \$1000.00                                                                                                    |                   |              | Region:                             | Region 10 - PR, GU<br>*                            |
| Comments:                |                                                                                                    |                   |              | Reviewer:                           | *                                                  |
| Rejection Reason(s):     | Incorrect date of service                                                                                      |                   |              | Approved for L<br>(Select this opt) | ate Submission<br>ion only if you have approval fo |
| Upload File:             | O Upload                                                                                                    |                   | li           |                                     |                                                    |

| A REAL PROPERTY OF THE PROPERTY OF THE PROPERT | Vocationa<br>Contract N<br>(23 of 24)                                                                                 | l Rehabilitation Counselor or<br>Iurse Bill Submission (DFEC) | Quick Reference Gui                                                                             |  |  |
|----------------------------------------------------------------------------------------------------|----------------------------------------------------------------------------------------------------|---------------------------------------------------------------|-------------------------------------------------------------------------------------------------|--|--|
| Resubmitting a Rejected Vocational Rehabilitation or Contract Nurse Bill                                                                                                    |                                                                                                    |                                                               |                                                                                                 |  |  |
| <ol> <li>To remove the reasons for rejecting the bill, make the appropriate updates to the bill, and then select <b>Resubmit</b> to resubmit the bill.</li> <li>Note: The bill Control Number remains the same.</li> </ol>                                                                                                    |                                                                                                    |                                                               |                                                                                                 |  |  |
|                                                                                                    | Provider Portal > Vocationa                                                                                           | I Rehabilitation or Nurse Bills List > Bill Submission        |                                                                                                 |  |  |
|                                                                                                    | Close Ø Resubmit                                                                                                    | Control Number:                                               | Status: Rejected                                                                                |  |  |
|                                                                                                    | Vocational Rehabilitation or Nurse Bills Submission                                                                   |                                                               |                                                                                                 |  |  |
|                                                                                                    | OWCP Provider ID:                                                                                                    | Teaching                                                      | Provider Name: Rehab counselor - FECA new vendor                                                |  |  |
|                                                                                                    | Provider Address:                                                                                                    | 1264" 12-16 Rold 175 Hit Sold" (2016, MISSING ST-             | Provider Phone:                                                                                 |  |  |
|                                                                                                    | Program:                                                                                                    | DFEC - Division of Federal Employ                             | Transaction Type: Initial Request                                                               |  |  |
|                                                                                                    | Bill Type:                                                                                                    | Vocational Rehabilitation Codes                               | Case Number: * Verify                                                                           |  |  |
|                                                                                                    | Diagnosis Code Category:                                                                                              | ICD-10-CM V                                                   | Claimant Name:                                                                                  |  |  |
|                                                                                                    | Diagnosis Code:                                                                                                    | S46011A (Do not use decimals or spaces)                       | Claimant DOB:                                                                                   |  |  |
|                                                                                                    | Total Bill Charges:                                                                                                   | \$1000.00                                                     | Region: *                                                                                       |  |  |
|                                                                                                    | Comments:                                                                                                    |                                                               | Reviewer:                                                                                       |  |  |
|                                                                                                    | Rejection Reason(s):                                                                                                  | Incorrect date of service                                     | Approved for Late Submission<br>(Select this option only if you have approval for late section) |  |  |
|                                                                                                    | Upload File:                                                                                                    | O Upload                                                      |                                                                                                 |  |  |
| 8.                                                                                                    | 8. In the next window that opens select <b>OK</b> to resubmit the bill or select <b>Cancel</b> to return to the bill. |                                                               |                                                                                                 |  |  |
|                                                                                                    | Ar                                                                                                    | e you sure you want to resubmit?                              |                                                                                                 |  |  |

**Note**: After selecting **OK** to resubmit the bill, a window opens confirming the bill was resubmitted successfully.

ОК

Cancel

| Your Bill is resubmitted successfully. |    |
|----------------------------------------|----|
|                                        | ОК |

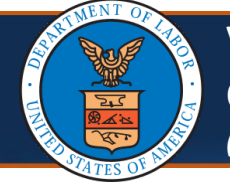

**Note**: The WCMBP System recalculates the bill based on the resubmission updates:

- Add a new service line: The system auto-populates the Charge Per Unit and Units fields based on the procedure code, region modifier, and service from date for the new service line
- Update existing service line: If the procedure code or service from date is updated, the system recalculates and auto-populates the Charge Per Unit and Units fields based on the procedure code, region modifier, and service from date for the existing service line
- Update Region Modifier: The system recalculates Charge Per Unit and Line Total fields for all existing lines based on the new region modifier selection and the corresponding line procedure code and service from date